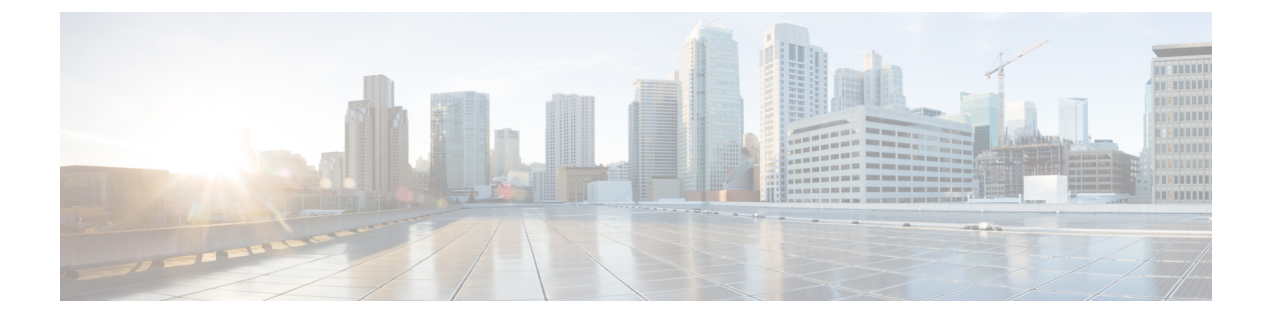

# **Configuring Dedicated Debug Shell**

This document describes the configuration steps to directly access Cisco ME 1200 NID using a dedicated debug shell.

- Prerequisites for Directly Accessing Cisco ME 1200 NID, page 1
- Information About Dedicated Debug Shell, page 1
- How to Provision Dedicated Debug Shell, page 2
- Directly Accessing the Cisco ME 1200 NID Using a Dedicated Debug Shell, page 2

## **Prerequisites for Directly Accessing Cisco ME 1200 NID**

- NID must be added to the controller.
- NID must be accessible from the controller.

### **Information About Dedicated Debug Shell**

Dedicated debug shell provides direct access to Cisco ME 1200 NID.

## **How to Provision Dedicated Debug Shell**

### **Configuring the UPE NID Controller to Directly Access a Cisco ME 1200 NID**

#### **DETAILED STEPS**

|        | Command or Action                                        | Purpose                                   |
|--------|----------------------------------------------------------|-------------------------------------------|
| Step 1 | configure terminal                                       | Enters global configuration mode.         |
|        | <b>Example:</b><br>Switch# configure terminal            |                                           |
| Step 2 | controller nid 1/NID_ID                                  | Enters the controller configuration mode. |
|        | <b>Example:</b><br>Switch(config)# controller nid 1/1    |                                           |
| Step 3 | debugShell                                               | Enters the dedicated debug shell mode.    |
|        | <b>Example:</b><br>Switch(config-controller)# debugShell |                                           |

#### **Configuration Example**

The example shows how to configure an UPE NID Controller to Directly Access a Cisco ME 1200 NID: Switch(config-controller) # debugShell

#### What to Do Next

Log on to the Cisco ME 1200 NID.

# Directly Accessing the Cisco ME 1200 NID Using a Dedicated Debug Shell

Log on to the Cisco ME 1200 NID using the username and password.

#### **DETAILED STEPS**

ſ

|        | Command or Acti                                                                                                    | on                                                                                                    | Purpose                                                                   |
|--------|----------------------------------------------------------------------------------------------------|----------------------------------------------------------------------------------------------------|---------------------------------------------------------------------------|
| Step 1 | <pre>? Example: NID-1# ?</pre>                                                                                                    |                                                                                                    | Displays the available<br>commands to enter the<br>dedicated debug shell. |
|        | apply<br>clear<br>configure<br>copy<br>delete<br>diagnostic<br>dir<br>disable<br>do<br>dot1x<br>enable<br>erps<br>exit<br>firmware<br>help<br>ip<br>link-oam<br>logout<br>more<br>no<br>ping<br>platform<br>ptp<br>reload<br>rfc2544<br>send<br>show<br>terminal | Reset functions<br>Enter configuration mode<br>Copy from source to destination<br>Delete one file in flash: file system<br>diagnostic mode<br>Directory of all files in flash: file system<br>Turn off privileged commands<br>To run exec commands in config mode<br>IEEE Standard for port-based Network Access Control<br>Turn on privileged commands<br>Ethernet Ring Protection Switching<br>Exit from EXEC mode<br>Firmware upgrade/swap<br>Description of the interactive help system<br>IPv4 commands<br>Link OAM configuration<br>Exit from EXEC mode<br>Display file<br>Negate a command or set its defaults<br>Send ICMP echo messages<br>Platform configuration<br>Misc non persistent 1588 settings<br>Reload system.<br>RFC2544 perfomance tests<br>Send a message to other tty lines<br>Show running system information<br>Set terminal line parameters |                                                                           |
| Step 2 | exit                                                                                                    |                                                                                                    | Exits the Cisco ME 1200<br>NID interface.                                 |
|        | <b>Example:</b><br>NID-1# exit                                                                                                    |                                                                                                    |                                                                           |

٦

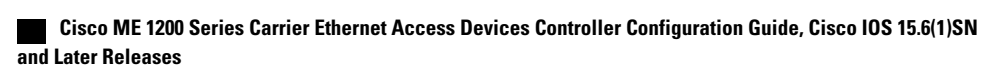